## อู่มือระบบบรัการ ประชาชน

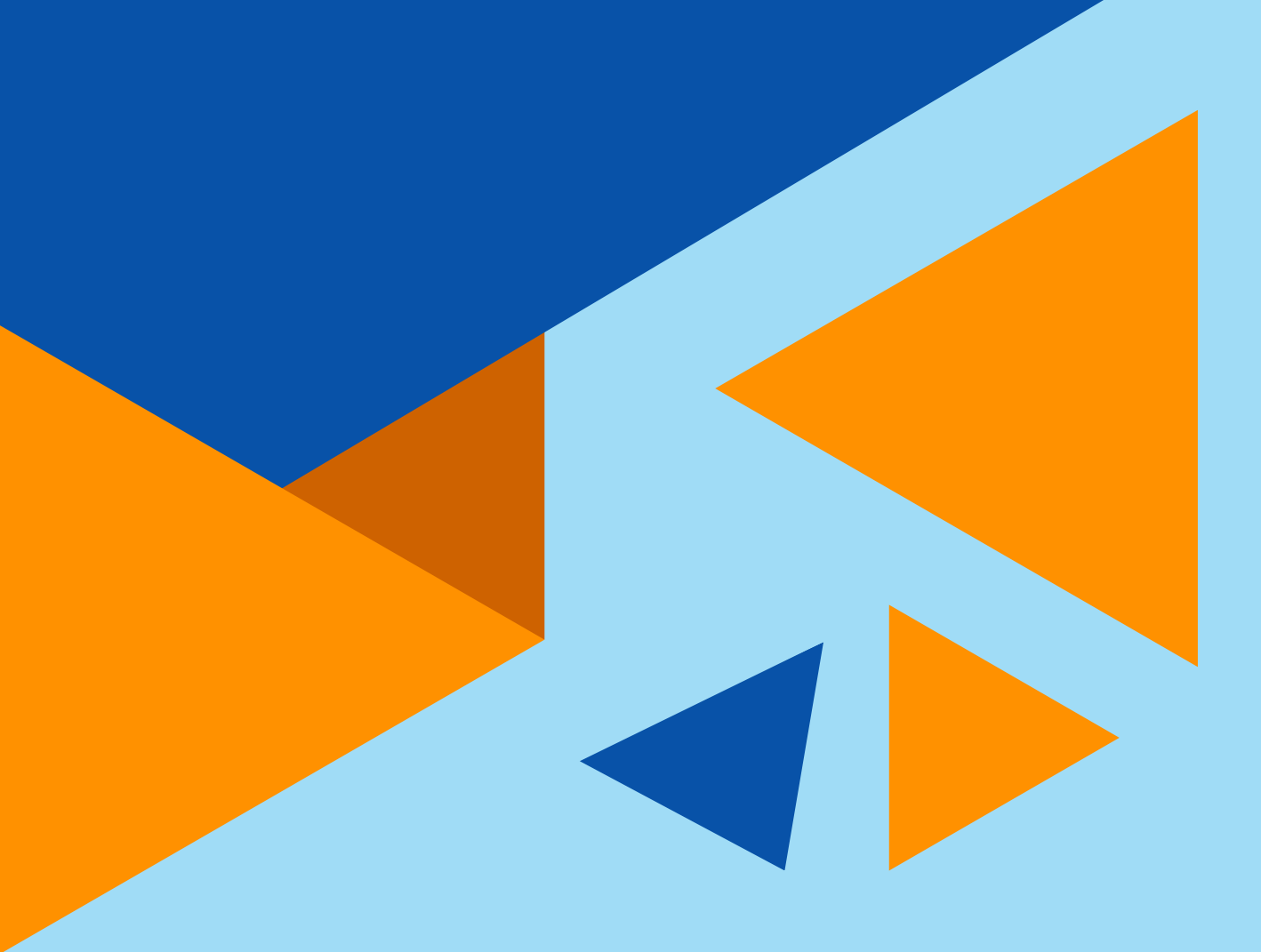

### (E-SERVICE) เทศบาลเมืองหนองปรือ

ฝ่ายบริการและเผยแพร่วิชาการ กองยุทธศาสตร์และงบประมาณ

# ระบบการบริการประชาชน "ระบบคำร้องทั่วไป" หรือเมนูอื่นๆในระบบ 1.1 ประชาชนสามารถยื่นคำร้องทั่วไป โดยเข้าใช้งานผ่านระบบ URL:HTTPS://NONGPRUECITY.GO.TH/ESERVICE/FRONTPAGE ประชาชนที่ต้องการใช้งานระบบในการเขียนคำร้องหรือต้องการเลือกทำ รายการอื่นๆเพื่อใช้บริการผ่านช่องทางระบบ E-SERVICE ต้องทำการ <u>ลงทะเบียนในการใช้งานระบบก่อนเป็นขั้นตอนแรก</u> ขั้นตอนการลงทะเบียนการใช้งานระบบ E-SERVICE เมื่อกดเข้าลิงค์ระบบ E-SERVICE HTTPS://NONGPRUECITY.GO.TH/ESERVICE/FRONTPAGE ให้คลิกที่ "ลงทะเบียน"

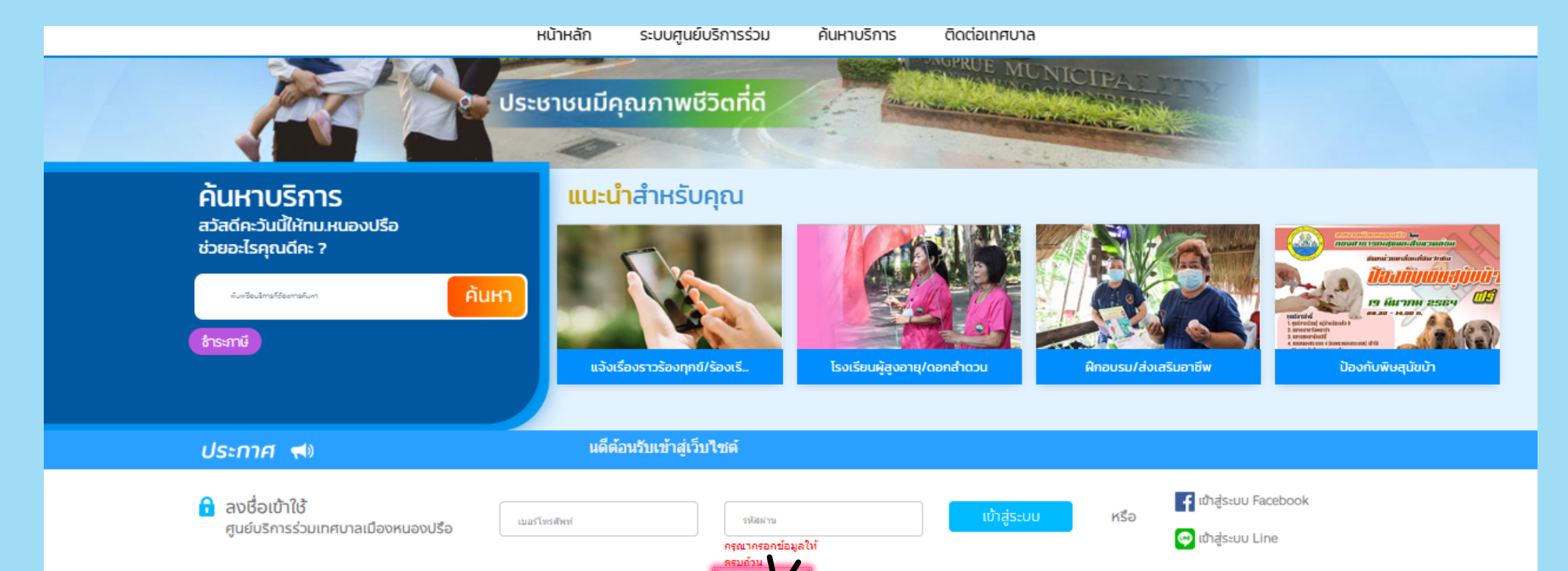

#### <u>ขั้นตอนที่ 2</u> ขั้นตอนการกรอกข้อมูลในการลงทะเบียนใช้งานระบบ E-SERVICE หรือท่านสามารถเข้าสู่ระบบผ่าน LINE หรือ FACEBOOK

|   | <b>Nongprue Service</b><br>ศูนย์บริการร่วมเทศบาลเมืองหนองปรือ |                                | ปรับขนาดตัวอักษร ค ค ก ภาษา EN 🎞 🖽 🔾                                             |
|---|---------------------------------------------------------------|--------------------------------|----------------------------------------------------------------------------------|
|   | หน้าแรก > ลงทะเบียน                                           |                                |                                                                                  |
|   | ลงชื่อเข้าใช้<br>ศูนย์บริการร่วมเทศบาลเมืองหนองปรือ           | เบอร์โทรศัพท์<br>กรุณ<br>ลี่ปร | <sup>เผ่าน</sup> เข้าสู่ระบบ หรือ<br>เกรอกข้อมูลให้ครมด้วน<br>ศัสฝาน   ลงทะเบียน |
|   |                                                               | ชื่อ-สกุล : *                  |                                                                                  |
|   |                                                               | เบอร์โทรศัพท์ : *              |                                                                                  |
|   |                                                               | เลขบัตรประชาชน : *             | 1579900472679                                                                    |
|   |                                                               | อีเมล์ :                       |                                                                                  |
|   |                                                               | รหัสผ่าน : *                   | ••••••                                                                           |
| 1 |                                                               | ยืนยันรหัสผ่าน : *             |                                                                                  |
|   |                                                               | รหัสยินยัน : *                 | ฉันใม่ใช่โปรแกรมอัตโนมัติ<br>เล่นุลสับนุเคล - ร่มกำพรด                           |

#### <u>ขั้นตอนที่ 3</u> หากท่านไม่ต้องการลงทะเบียนผ่านช่องทาง LINE หรือ FACEBOOK ท่านสามารถลงทะเบียนโดยการกรอกข้อมูลเพื่อใช้งานระบบ E-SERVICE ดังนี้

- กรอก ชื่อ-นามสกุล
- หมายเลขโทรศัพท์ (ใช้ในการ LOGIN เข้าสู่ระบบ)
- เลขบัตรประจำตัวประชาชน
- ວີເນລ໌
- กรอกรหัสผ่าน จำนวน 6 ตัวขึ้นไป (สามารถมีตัวเลขหรือตัวอักษรก็ได้)
- ยืนยันรหัสผ่าน
- คลิกช่อง "ฉันไม่ใช่โปรแกรมอัตโนมัติ"

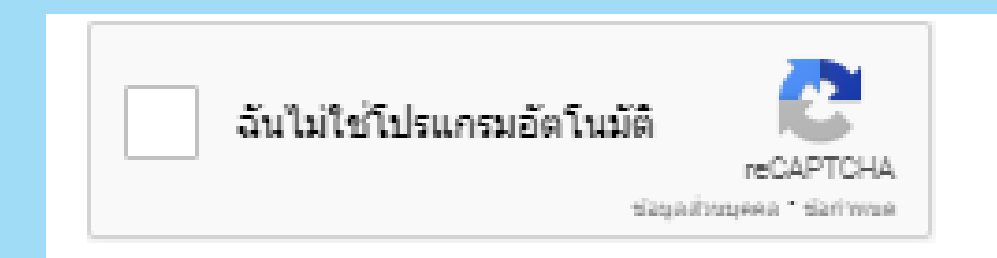

#### กรอกข้อมูลครบถ้วนให้คลิกปุ่ม "ลงทะเบียน"

| ลงชื่อเข้าใช้<br>ศูนย์บริการร่วมเทศบาลเมืองหนองปรือ | เบอร์โทรศัพท์<br>กรุณ         | <sup>สสาน</sup> เข้าสู่ระบบ<br>เกรอกข้อมูลให้ครบถ้วน                    | หรือ<br>เข้าสู่ระบบ Facebook<br>เข้าสู่ระบบ Line |
|-----------------------------------------------------|-------------------------------|-------------------------------------------------------------------------|--------------------------------------------------|
|                                                     | สีบร<br>ชื่อ-สกุล : *         | รหัสผ่าน   ลงทะเบียน                                                    |                                                  |
|                                                     | เบอร์โทรศัพท์ : *             | * ระบุเป็นภาษาไทย<br>* ใช้ในการ Login เข้าส่ระบบ                        |                                                  |
|                                                     | เลขบัตรประชาชน : *<br>จึงหลัง |                                                                         |                                                  |
|                                                     | อเมล :<br>รหัสผ่าน : *        |                                                                         |                                                  |
|                                                     | ยืนยันรหัสผ่าน : *            |                                                                         |                                                  |
|                                                     | รหัสยินยัน : *                | ฉันไม่ใช่โปรแกรมอัตโนมัติ<br>reCAPTCHA<br>ช่อยุลส่วนยุคคล - ช่อก่างนุคค |                                                  |
|                                                     |                               |                                                                         |                                                  |

<u>ขั้นตอนที่ 4</u> เมื่อกดปุ่ม "ลงทะเบียน" จะแสดงหน้าจอขึ้นให้กรอกข้อมูล "USER" และ "PASSWORD" ที่ท่านได้ลงทะเบียนไว้เพื่อเข้าสู่ระบบ เมื่อกรอก "USER" และ "PASSWORD" แล้วให้คลิกปุ่ม เข้าสู่ระบบ

|   | <b>Nongprue Service</b><br>ศูนย์บริการร่วมเทศบาลเมืองหนองปรือ |                                                                               | ปรับขนาดตัวอักษร ก ก ก ภาษา EN TH 🖽 🖽 Q          |
|---|---------------------------------------------------------------|-------------------------------------------------------------------------------|--------------------------------------------------|
|   | หน้าแรก > ลงทะเบียน                                           |                                                                               |                                                  |
|   | ลงชื่อเข้าใช้<br>ศูนย์บริการร่วมเทศบาลเมืองหนองปรือ           | เบอรโทรศัพท์ รหัสผ่าน<br>กรุณากรอกข้อมูลให้ครบถ้วน<br>ลืมรหัสผ่าน   ลงทะเบียน | หรือ<br>เข้าสู่ระบบ Facebook<br>เข้าสู่ระบบ Line |
| / |                                                               | incorrect_captcha<br>คลิกที่นี่ เพื่อดำเนินการต่อ                             |                                                  |
|   |                                                               |                                                                               |                                                  |

ระบบการบริการประชาชน "ระบบคำร้องทั่วไป" หรือเมนูอื่นๆในระบบ
1 ประชาชนสามารถยื่นคำร้องทั่วไป โดยเข้าใช้งานผ่านระบบ
URL:HTTPS://NONGPRUECITY.GO.TH/ESERVICE/FRONTPAGE
ขั้นตอนที่ 1 คลิกเลือกรายการ ในหัวข้อระบบคำร้อง อื่นๆ และเลือก เมนู

"แบบคำร้องทั่วไป" หรือเมนูที่ท่านต้องการ

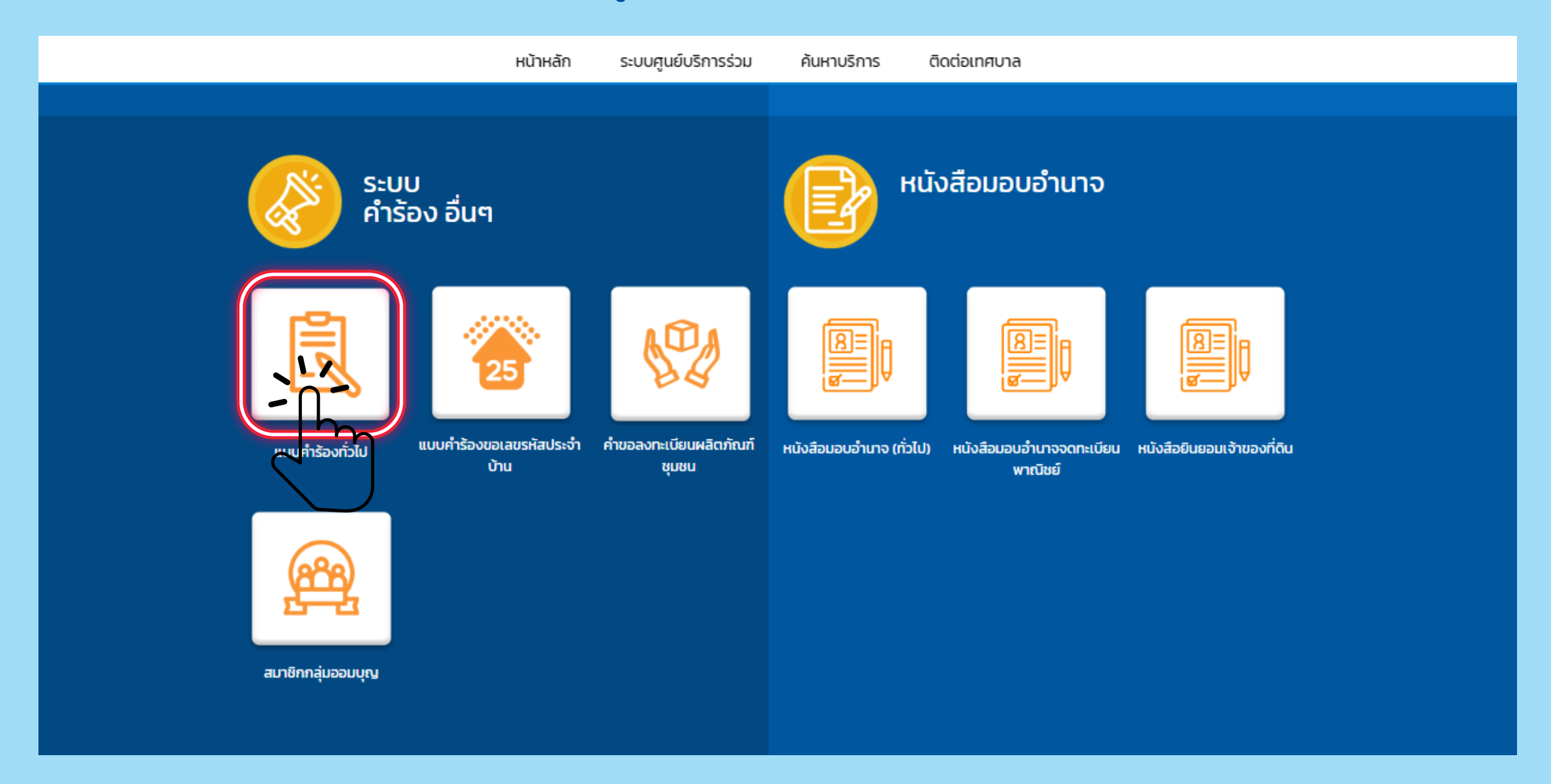

<u>ขั้นตอนที่ 2</u> กรอกข้อมูลส่วนบุคคลในแบบฟอร์มคำร้องทั่วไป • กรอกเรื่องคำร้องที่ประชาชนต้องการร้องเรียน

- กรอก ชื่อ-นามสกุล อายุ ผู้ร้องเรียน
- กรอกที่อยู่ บ้านเลขที่/หมู่ที่/ชื่อหมู่บ้าน/ชื่อชุมชน/ซอย-ถนน/ หมายเลขโทรศัพท์ ผู้ร้องเรียน

|                     |        | หน้าหลัก                 | ระบบศูนย์บริการร่วม | ค้นหาบริการ                              | ติดต่อเทศบาล      |              |
|---------------------|--------|--------------------------|---------------------|------------------------------------------|-------------------|--------------|
|                     |        |                          | แบบฟอร์ม/           | ศศิวรรณ มงคล<br>กำร้องทั่วไป             | 📄 ບ້ອມູລຜູ້ໃช້    | 🕞 ออกจากระบบ |
| - เรื่อง -          |        |                          |                     |                                          |                   |              |
| เลขที่              |        | เขียนที่<br>เทศบาลเมืองห | หนองปรือ            | วัน/เดือน/ปี ที่ร้องขอ<br>14 มีนาคม 2567 |                   |              |
| ข้าพเจ้า            |        |                          |                     |                                          |                   |              |
| - ชื่อ - น          | ทมสกุล |                          |                     | อายุ                                     | ับ้านเลขที่       |              |
| ุ หมู่ที่ -         |        | [                        | หมู่บ้าน/โครงการ    |                                          | สุมชน             |              |
| _ ชอย/ถ             | 1uu    |                          | ตำบล<br>หนองปรือ    |                                          | อำเภอ<br>บางละมุง |              |
| ้ จังหวัด<br>ชลบุจี | n<br>Ś |                          | หมายเลขโทรศัพท์     |                                          |                   |              |

#### <u>ขั้นตอนที่ 3</u> กรอกข้อมูลส่วนบุคคลในแบบฟอร์มคำร้องทั่วไป

- กรอกข้อมูลความเดือดร้อนของผู้ร้องเรียนในช่อง "ด้วยข้าพเจ้าได้รับ ความเดือดร้อน กรณี...."
- ปักหมุดดำแหน่งพื้นที่ ที่ต้องการขออนุญาต บนแผนที่ (\*หมายเหตุ โดยต้องเลื่อนหมุดจากดำแหน่งเดิมเล็กน้อยเพื่อให้ ระบบจำดำแหน่ง ถ้าหากไม่เลื่อน ระบบจะไม่บันทึก ดำแหน่งที่ตั้ง เส้นทางที่ต้องการขอใช้บริการ)

| ด้วยข้าพเจ้าได้รับความเดือดร้อน กรณี                                                           |                                       |
|------------------------------------------------------------------------------------------------|---------------------------------------|
|                                                                                                |                                       |
|                                                                                                |                                       |
|                                                                                                | /i                                    |
| ปกหมุดบนแผนที่                                                                                 |                                       |
| ระบุพิกัดโดยการเลื่อนเม้าส์ไปยังหมุด 💡 คลิกซ้ายค้างไว้แล้วลากหมุดไปยังตำแหน่งที่ต้องการ ค่ำมหา |                                       |
|                                                                                                |                                       |
| แผนที่ ดาวเทียม <mark>เทอร์มินอล 21 พัทยา 🖓 นาเกลือ 🔍 ดอลฟินนาเรียมพัทยา 🖓</mark> ม.3 👥 ม.3 👥  | ວັດເບາໃນ້ແກ້: 🚺                       |
| สถานีชั้นส่งพัทยาเหนือ                                                                         |                                       |
| ATV & Buggy O<br>Adventures O                                                                  | อินเตอร์เนชั้นแน ล                    |
| เขนทรด พทยา 🔍 พัทยา 3 (พัทยากลาง) ตำบล                                                         | Elep<br>Sanctua                       |
| ถนนคนเดินพัทยา                                                                                 |                                       |
| รุดชมวิว เขา 🍳 เมืองพัทยา 🦉 ฟลาวเวอร์แลนด์ พัทยา 🝳 Siam Country 😭                              | พัทยาดันทรีดล์                        |
| วัดพระโหญ่ บิกซี ซูเปอร์ 🖓 ผู้นทิทย์<br>วัลเลจ หมู่บ้านซ้องพัทยา 🗿                             | หมู่บ้าน                              |
| เอการเกม ตลาดเทพประสิทธิ์ 🕞                                                                    |                                       |
| n. umistant Haj 10                                                                             |                                       |
| หมู่ 12 อันเทอร์วอเทอร์                                                                        |                                       |
| เวลด พทยา<br><sub>ฟ⊎กตม ตามผู้สุกตน ตามผู้สุกตน สามคลิประชาวาม Club Rolling Hills w</sub>      |                                       |
| Google หมู่ 9 พ.10 มมินพิมพลัล ชัญลแหนท์ \$2024 Goog                                           | je ข้อกำหนด รายงานข้อคิดพลาดของแผนที่ |

#### <u>ขั้นตอนที่ 4</u>แนบไฟล์ที่ต้องการ เช่นไฟล์รูปภาพ , เอกสาร

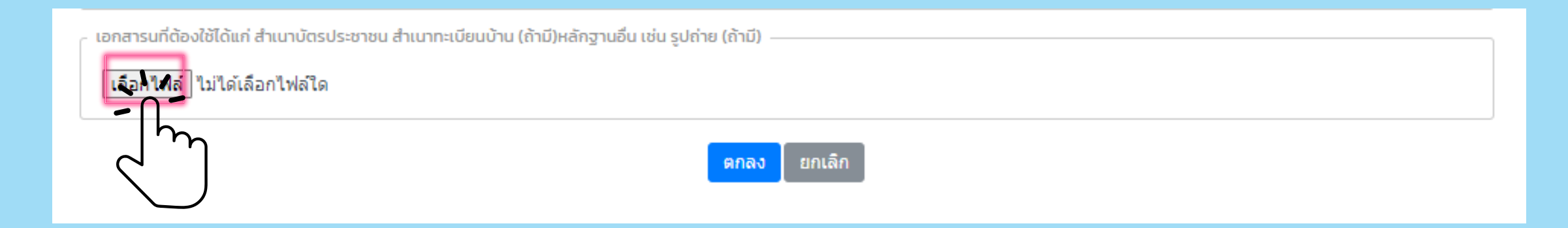

#### <u>ขั้นตอนที่ 5</u> กดบันทึกคำร้องของท่าน

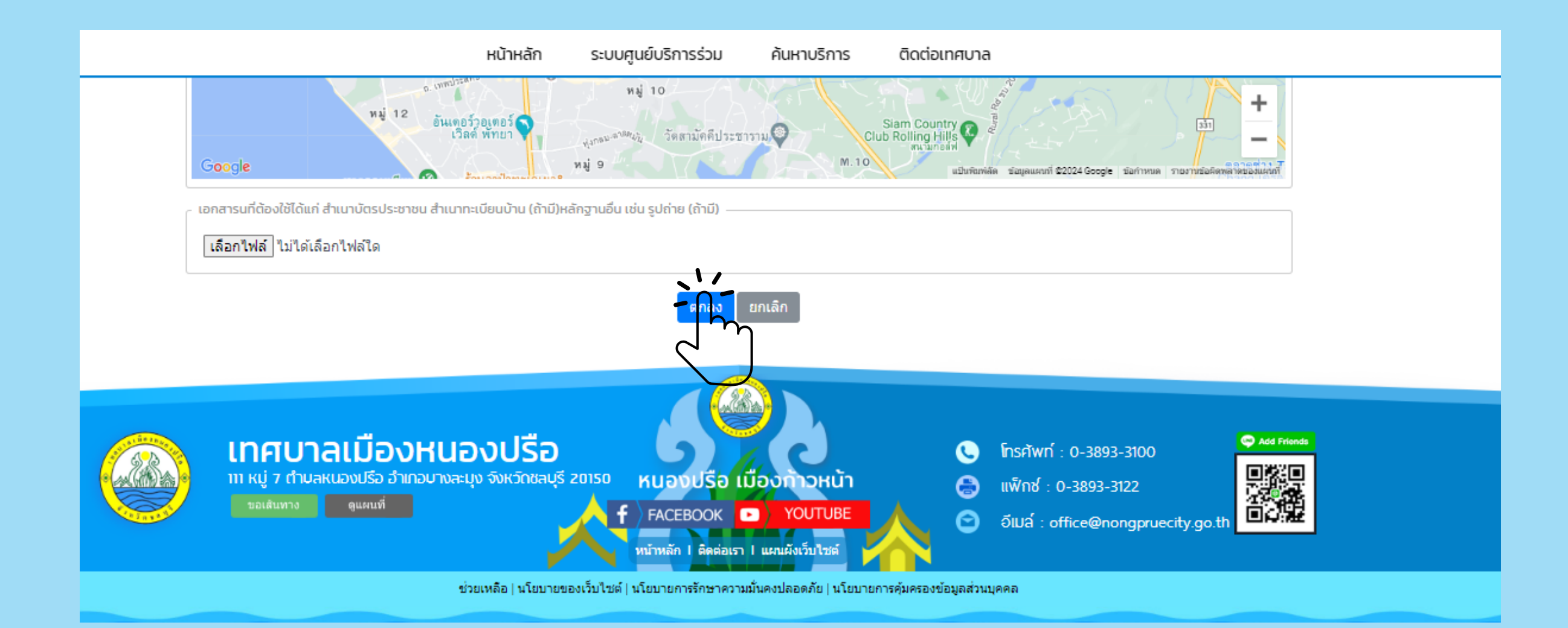

#### <u>ขั้นตอนที่ 6</u> หากท่านได้กรอกข้อมูลครบถ้วนและกดบันทึกข้อมูล หน้าจอจะ แสดงผลการบันทึกข้อมูล ให้ท่านกด "ตกลง"

nongpruecity.go.th บอกว่า ท่านสามารถติดตามสถานะคำร้องทั่วไปของท่านได้ที่ เว็บไซต์ที่เมนู ติดตามคำร้อง ทั่วไป

<u>ขั้นตอนที่ 7</u> หน้าจอแสดงผลการเสร็จสิ้นในการเขียนคำร้องทั่วไป ท่านสามารถกดดูคำร้องของท่านโดยคลิกที่นี่เพื่อดำเนินการต่อ

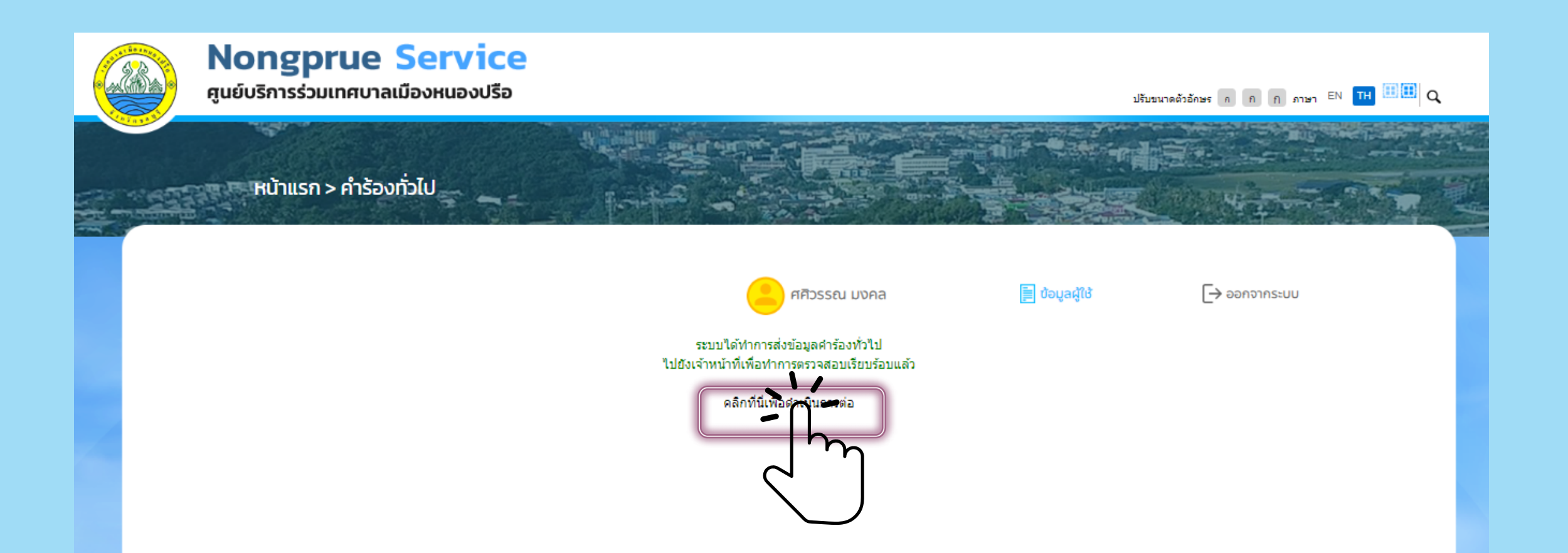

#### <u>ขั้นตอนที่ 8</u>หน้าจอแสดงสถานะและขั้นตอนของคำร้องของท่าน

| หน้าแรก > คำร้องทั่วไป                                |                                                                           |                                                  |                                                                       |                |              |  |
|-------------------------------------------------------|---------------------------------------------------------------------------|--------------------------------------------------|-----------------------------------------------------------------------|----------------|--------------|--|
|                                                       |                                                                           | (                                                | ศศิวรรณ มงคล                                                          | 📄 ນ້ອມູລຜູ້ໃຫ້ | 🕞 ออกจากระบบ |  |
| ขั้นตอนการขอใช้บริการ                                 |                                                                           |                                                  |                                                                       |                |              |  |
|                                                       | 11                                                                        | <b>*</b>                                         |                                                                       |                |              |  |
| <mark>ขั้นตอนที่ 1 →</mark><br>กรอกแบบฟอร์ม<br>ศาร้อง | <mark>ขั้นตอนที่ 2</mark> →<br>เจ้าหน้าที่ประสาน<br>หน่วยงานที่เกี่ยวข้อง | <b>ขั้นตอนที่ 3</b><br>เจ้าหน้าที่<br>ปฏิบัติงาน | → ขั้นตอนที่ 4<br>เจ้าหน้าที่แจ้ง<br>ผลการดำเนินการ<br>ให้ประชาชนทราบ |                |              |  |
| กรอกคำร้องใหม่<br>๐ แจ้งศาร้องทั่วไป >                |                                                                           |                                                  |                                                                       |                |              |  |
| สถานะ                                                 |                                                                           |                                                  |                                                                       |                |              |  |
| ศาร้อง 14 มี.ค. 67 14:47 น.                           | . ค่าร้อง                                                                 |                                                  |                                                                       |                |              |  |
| ชื่อผู้ร้อง ศศิวรรณ มงคล                              |                                                                           |                                                  |                                                                       |                |              |  |
| ดูรายละเอียดศาร้อง >                                  |                                                                           |                                                  |                                                                       |                |              |  |

#### ท่านสามารถเช็คสถานะคำร้องของท่านได้ที่

URL : HTTPS://NONGPRUECITY.GO.TH/ESERVICE/FRONTPAGE